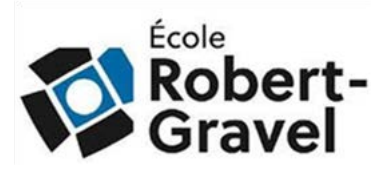

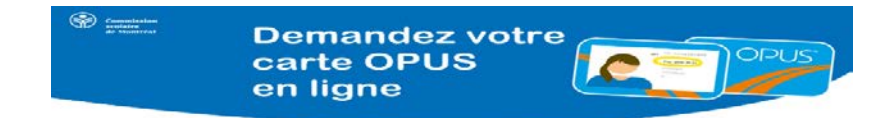

# Les étapes à partir du *Portail Parent* pour faire la demande de la *Carte OPUS avec photo*

Les élèves fréquentant l'école secondaire Robert-Gravel peuvent obtenir ou renouveler la carte OPUS avec photo à tarif réduit dans le confort de leur maison, directement à partir du Portail Parents du CSSDM

Simplifiez-vous la vie! Aucun document papier ou pièce d'identité à confier à votre enfant, ni besoin de noter la date de passage du photographe de la STM au calendrier ou de vous présenter au Studio photo... simplement <u>vous connecter</u> au Portail Parents et remplir la demande en ligne. Vous recevrez ensuite la carte OPUS avec photo de votre enfant par la poste.

- 1. Ouvrir un fureteur
- 2. Se rendre à d'adresse : https://portailparents.ca

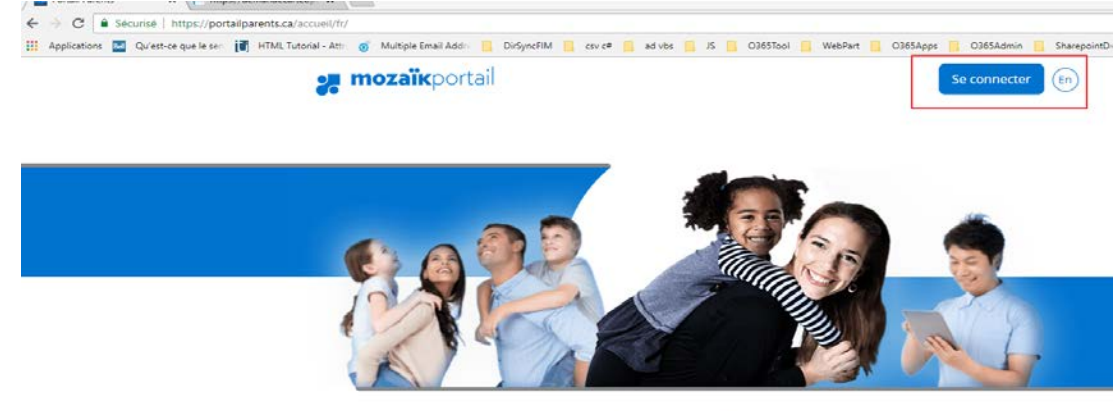

Le Portail Parents Restez en contact avec l'école de votre enfant où que vous soyez et en tout temps!

- 3. Cliquer sur « Se connecter »
- 4. Si ce n'est pas fait, vous devez créer un compte parent à l'adresse avec laquelle vous avez fourni à l'école de votre enfant.
- 5. Utiliser votre courriel et votre mot de passe du Portail Parents.

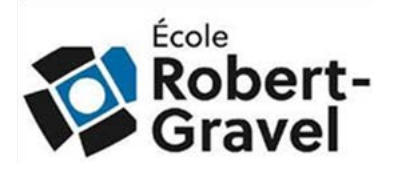

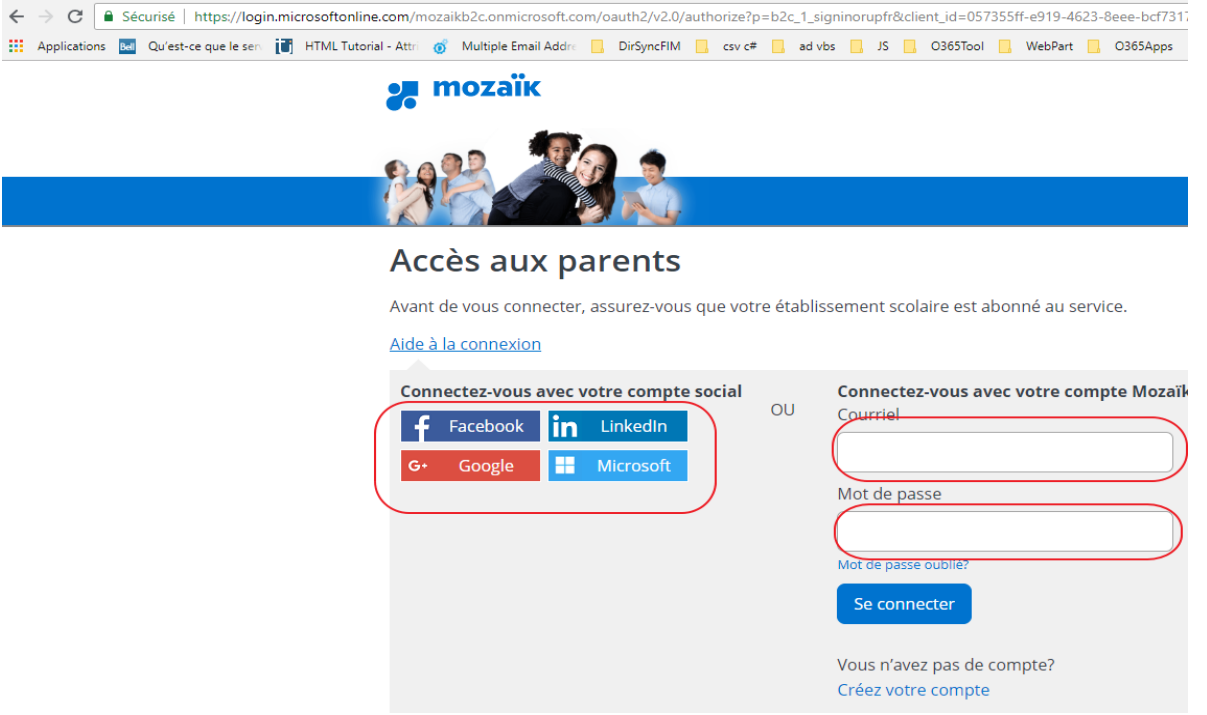

## 6. Cliquer sur la tuile Ressources;

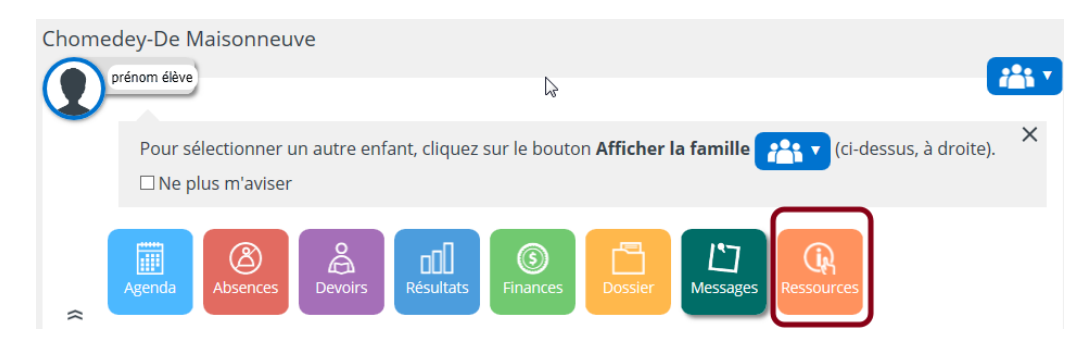

7. Cliquer sur École;

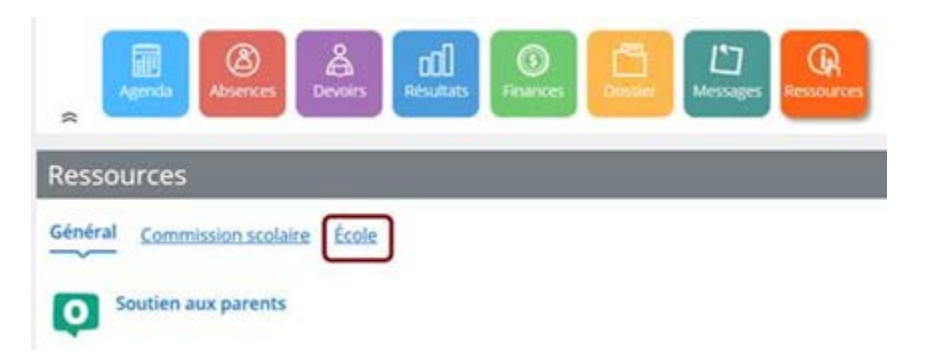

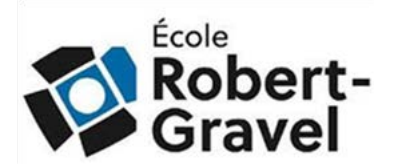

8. Cliquer sur Carte OPUS avec Photo.

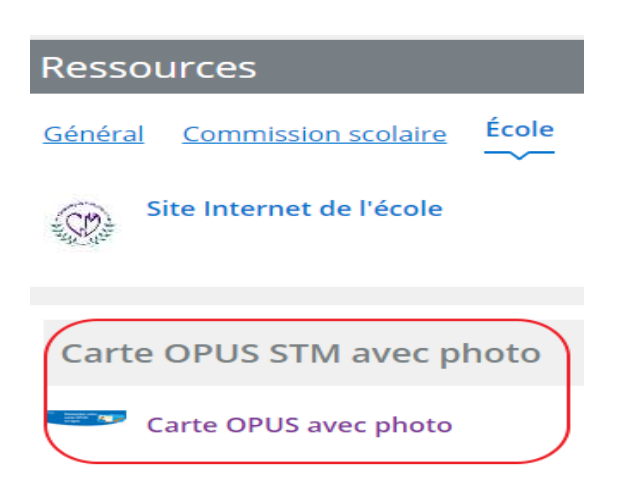

9. Cliquer sur la liste des enfants afin de faire la demande de la carte OPUS avec photo.

| Commission<br>scolaire<br>de Montréal | Demandez vot<br>carte OPUS<br>en ligne                           | re                                      |
|---------------------------------------|------------------------------------------------------------------|-----------------------------------------|
| Sélectionner l'enfa<br>203 Nom des e  | ant pour lequel vous désirez comm<br>nfants<br>Liste des enfants | nander une carte <b>OPUS</b> avec photo |
|                                       |                                                                  |                                         |

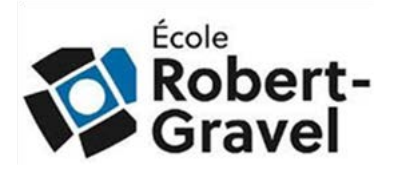

10. Prendre connaissance des informations de votre enfant

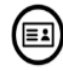

## Identification de l'élève

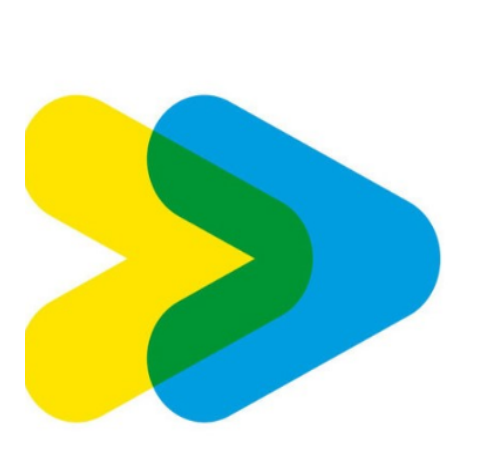

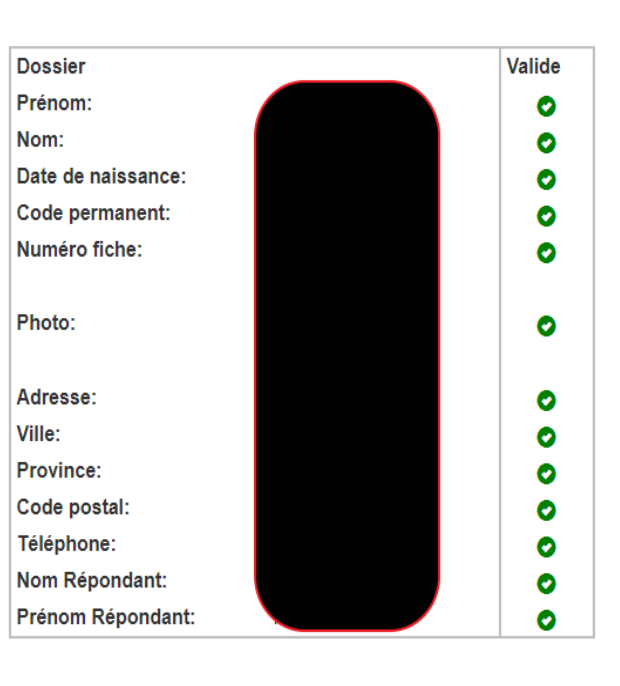

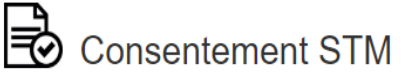

#### CONSENTEMENT À LA TRANSMISSION D'INFORMATIONS PERSONNELLES

Je consens à ce que l'institution scolaire ou la Commission scolaire transmette à l'organisme de transport tout renseignement nécessaire à la vérification de mon statut d'étudiant ou du statut étudiant de l'enfant dont je suis le parent ou le tuteur.

## 11. Prendre connaissance du message de consentement

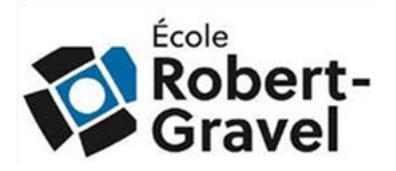

J'accepte que :

- L'institution scolaire ou la Commission scolaire fournit à l'organisme de transport les informations personnelles suivantes :
  - A. Le nom et prénom tel que transmis au Ministère de l'éducation
  - B. La date de naissance
  - C. L'adresse et code postal d'expédition
  - D. L'adresse courriel pour les communications et l'envoi du reçu d'achat
  - E. La photo
  - F. Le code permanent
  - G. Le numéro d'identification interne à mon institution
  - H. Le numéro de téléphone
  - I. Le statut étudiant (à plein temps ou non)
- Cette information est fournie à l'organisme de transport par l'institution ou la Commission scolaire à ma demande et elle doit être utilisée dans le seul but d'obtenir la carte OPUS avec photo;
- Je ne suis pas obligé(e) de procéder de cette façon pour acheter une carte OPUS avec photo. Si je préfère, je peux faire une demande d'obtention de la carte étudiante directement aux Organismes de transport ou me déplacer sur le réseau en utilisant une carte OPUS ou des billets à tarif ordinaire;
- 4. L'information sera traitée et utilisée par l'organisme de transport conformément à la Loi sur l'accès aux documents détenus par les organismes publics et la protection des renseignements personnels (chapitre A-2.1) et conservés durant la période de validité du privilège + 30 jours. Tout recours, plainte ou question que je pourrais avoir concernant la conservation et /ou l'utilisation des informations transférées doit être adressée à l'organisme de transport ayant émis ladite carte.

Prendre note que l'organisme de transport se réserve le droit de vérifier le statut de l'étudiant en cours d'année et de révoquer le privilège étudiant de ceux qui ne sont plus inscrits à temps plein au sens de la Loi sur l'aide financière aux études pendant la session pour laquelle la preuve a été fournie.

J'ai lu et j'accepte le consentement

## 12. Cliquer sur J'ai lu et j'accepte le consentement si vous voulez poursuivre

J'ai lu et j'accepte le consentement

Accepter le consentement et envoyer les informations à la STM

## 13. Cliquer sur le bouton Accepter le consentement et envoyer les informations à la STM

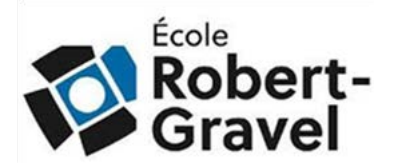

#### 14. Prendre connaissance des informations sur la page de la STM et cliquer sur Commander maintenant.

C & Société de Transport de Montréal [CA] | https://etudiant.carteopus.info/ceel/PrerequisCarteEtudiant.aspx

Applications 🔟 Qu'est-ce que le sei 👔 HTML Tutorial - Atti 👩 Multiple Email Addin 📒 DirSyncFIM 📒 csv c# 📙 ad vits 🧧 15 📙 0365Tool 🧧 WebPart 📒 0365Sapps 📒 0365Sapps

#### RENOUVELEZ VOTRE CARTE OPUS AVEC PHOTO

Pour avoir droit au tarif réduit, vous devez posséder une carte OPUS enregistrée avec photo. Vous pouvez la commander en ligne aujourd'hui.

À NOTER : vous recevrez votre carte par la poste en 7 jours ouvrables.

Avant de procéder à votre demande en ligne, assurez-vous de remplir les exigences suivantes :

- Avoir une carte d'étudiant d'une institution au Québec;
- · Étre étudiant à temps plein;
- Avoir une adresse postale au Québec.
- Avoir moins de 65 ans

Le renouvellement de votre carte OPUS avec photo coûte 15.00 S

Vous devrez cependant vous présenter au Studio photo de la STM si :

- Vous étes étudiant à temps partiel dans deux institutions différentes mais que le total des crédits ou cours correspond à un statut de temps plein;
- Vous n'avez pas d'adresse postale au Québec;
- Vous étes un client du Transport adapté.

Visitez OPUS tarif réduit - Étudiants pour connaître l'adresse du Studio photo et la liste des documents que vous devrez apporter.

#### Des questions?

Vous pouvez écrire au service à la clientèle ou téléphoner au STM-INFO • option 6 • option 1 (514 786-4636 • 6 • 1), du lundi au vendredi de 7h à 19h30, samedi, dimanche et jours fériés de 8h30 à 16h30

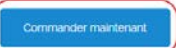

#### 15. Valider les informations et corriger si c'est nécessaire

| nformation sur l'étudiant                  |               |
|--------------------------------------------|---------------|
| Date naissance                             |               |
| nformation d'expédition et de livraison de | la carte OPUS |
| Adresse de livraison :                     |               |
| Appartement :                              |               |
| Ville:                                     | Montréal      |
| Province :                                 | Québec •      |
| Code postal :                              |               |
| Téléphone :                                |               |
| Poste :                                    |               |
|                                            |               |
| Courriel de Confirmation                   |               |

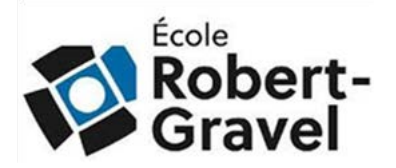

16. Choisir une question et une réponse de sécurité, confirmer les informations et accepter les conditions d'utilisation. Cliquer sur Je veux payer ma carte OPUS.

| Question de sé      | curité                                                                                                    |
|---------------------|----------------------------------------------------------------------------------------------------|
| Nom de famille de v | /otre mère à la naissance ?                                                                                                    |
| Reponse             |                                                                                                    |
| 💷 Je confirme       | que les informations sont correctes                                                                                                    |
| J'accepte les       | s conditions d'utilisation                                                                                                    |
|                     | <b>PAIEMENT EN LIGNE</b><br>Attention, vous allez être redirigé sur la page de palement.<br>Assurez-vous que les informations demandées pour la facturation<br>correspondent aux données du titulaire de la carte de crédit (ex : adresse<br>inscrite au dossier de crédit).<br>N.B. : seules les cartes de crédit Mastercard et VISA sont acceptées. |
|                     | Total 15,00\$ Je veux payer ma carte OPUS                                                                                                    |

17. Remplir vos informations afin de procéder au paiement et cliquer sur Payer avec ma carte de crédit.

Carte OPUS étudiante en ligne

| Vérifiez votre commande                                                                                                    |                                             |
|----------------------------------------------------------------------------------------------------|---------------------------------------------|
| Montant total: 15.00 \$ CAD                                                                                                    |                                             |
|                                                                                                    |                                             |
| Payer avec votre carte de crédit                                                                                                    |                                             |
| Nom du détenteur de la carte                                                                                                    |                                             |
|                                                                                                    |                                             |
| N° de carte de crédit                                                                                                    |                                             |
|                                                                                                    |                                             |
| Date d'expiration (MMAA)                                                                                                    |                                             |
|                                                                                                    |                                             |
| Code de sécurité                                                                                                    |                                             |
| CVV2 est le terme utilisé par Visa pour les 3 chiffres de<br>sécurité situés au dos de la carte de crédit (Visa et<br>Mastercard), Pour American Express, ce sont les 4                                  |                                             |
| chimres situes sur le devant de la carte.                                                                                                    |                                             |
| Adresse                                                                                                    |                                             |
|                                                                                                    |                                             |
| Localité                                                                                                    |                                             |
| État/Province                                                                                                    |                                             |
| Alberta 🔻                                                                                                    |                                             |
| Code postal                                                                                                    |                                             |
| Pays                                                                                                    |                                             |
| Canada 🔹                                                                                                    |                                             |
| Payer avec votre carte de crédit                                                                                                    |                                             |
|                                                                                                    |                                             |
| Un paiement sûr et sécurisé est notre première priorité pour nos clients. Pour<br>d'avantage de sécurité, ce site participe au programe d'authentification Vérifié par<br>Visa et Mastercard SecureCode. | MasterCard.<br>SecureCode<br>en savoir plus |

en savoir plus

Vos données sont protégées en utilisant le protocole standard de sécurité sur Internet SSL. Ces données sont cryptées et échangées avec un serveur HTTPS.